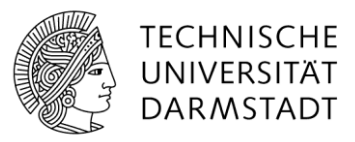

## Starten des Edge-Browsers mit einer PrüfID zum Testen des Zugriffs auf SharePoint

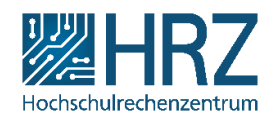

## Edge als anderer User starten

Erstellen Sie als erstes eine Verknüpfung von Microsoft Edge. Drücken Sie die rechte Maustaste auf Edge und dann klicken sie auf "Verknüpfung erstellen". Möglicherweise tritt eine Meldung auf, wo Sie einfach auf "Ja" klicken müssen, um die Erstellung zu bestätigen.

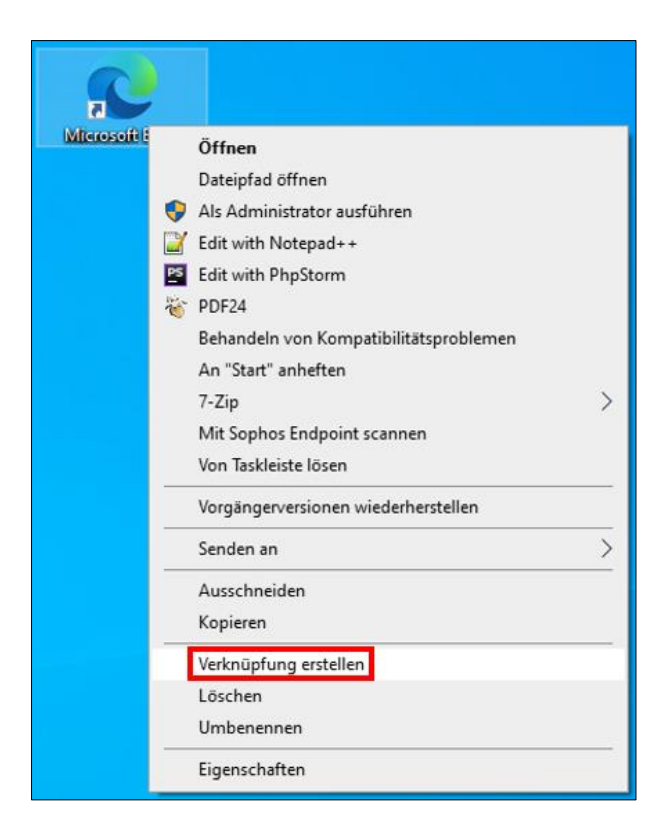

Rufen Sie anschließend das Kontextmenü dieser Verknüpfung auf, indem Sie die *rechte Maustaste* + *Umschalt-Taste* drücken. Wählen Sie den Befehl "Als anderer Benutzer starten" aus. Es erscheint ein Dialogfenster, in das Sie den betreffenden Benutzernamen (*PrüfID-Kürzel*) samt Kennwort eintippen können (z.B. ads\PrüfID).

| Microsoft | Öffnen<br>Dateipfad öffnen<br>Als Administrator ausführen                                                                                                    |                                                                                                    |
|-----------|----------------------------------------------------------------------------------------------------|----------------------------------------------------------------------------------------------------|
|           | Edit with Notepad++     Edit with PhpStorm                                                                                                    | Windows-Sicherheit       ×         Als anderer Benutzer ausführen          Geben Sie die für "C:\Program Files (x86)\Microsoft\Edge \Application\msedge.exe" zu verwendenden Anmeldeinformationen ein.          Benutzername          Kennwort          Demöng: ADS |
|           | <ul> <li>PDF24</li> <li>Behandeln von Kompatibilitätsproblemen</li> <li>An "Start" anheften</li> <li>7-Zip</li> <li>Mit Sophos Endpoint scannen</li> <li>Von Taskleiste lösen</li> </ul> |                                                                                                    |
|           | Als Pfad kopieren<br>Vorgängerversionen wiederherstellen                                                                                                    |                                                                                                    |
|           | Senden an<br>Ausschneiden<br>Kopieren                                                                                                    |                                                                                                    |
|           | Verknüpfung erstellen<br>Löschen<br>Umbenennen                                                                                                    | OK Abbrechen                                                                                                    |
|           | Eigenschaften                                                                                                    |                                                                                                    |

Es sollte sich ein neues Microsoft Edge Fenster geöffnet haben.

## Auf SharePoint zugreifen

Im dann geöffneten Browser fügen Sie den Link der SharePoint-Webseite ein und drücken Sie auf die *Enter-Taste*. Jetzt sollten Sie auf Ihre SharePoint-Website zugreifen können. Falls die Website nicht zugreifbar ist, hat das angegebene Konto keine Rechte auf diese SharePoint-Webseite.

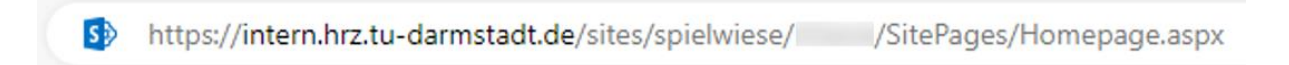